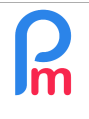

Comment faire la paie et disposer d'un bulletin de paie entièrement en devises étrangères (EUR, USD, GBP...)

Prérequis : Utilisateur averti sur les rubriques de paie + FAQFR111

## **Objectif**

Des travailleurs étrangers expatriés peuvent exercer au sein de votre Société. Pour cela il peut être nécessaire dans le contrat de travail négocié avec eux que leur rémunération leur soit donnée dans une monnaie autre que la Roupie Mauricienne et que le bulletin de paie lui même soit libellé en devise étrangère (EUR, USD, GBP...), voir que les paiements soient effectués en devise.

Payroll Mauritius est à même de gérer automatiquement tous ces points.

## **Comment faire ?**

Pour cela il convient de garder à l'esprit que la devise officielle est et reste la Roupie (MUR) et que toutes les cotisations sociales et impôts doivent être calculés et réglés en MUR.

Si vous décidez donc de faire la paie et libeller les rubriques de paie en devise (dans l'exemple qui va suivre en EUR), il conviendra d'appliquer un taux de conversion de la devise (ex : EUR) vers la Roupie (MUR) afin de disposer du montant exact à verser aux organismes collecteurs d'Etat.

Tout d'abord il convient que vous indiquiez à **Payroll Mauritius** que vous **gérez des devises autre**s que MUR en allant dans la section 'Employeur' et en cliquant sur le bouton [Société], puis dans l'onglet « Banque » cocher les devises que vous désirez gérer :

| Salariés             | Période                       | Calcul Bulletins     | 1         | Déclaration              | Rapports       | Employeur      |           |
|----------------------|-------------------------------|----------------------|-----------|--------------------------|----------------|----------------|-----------|
| 🖧 Nouveau 👻          | Avr, 2020 Monthly Salary      | 🤯 Feuille de temps 🔹 | NPF&NSF   | Statutory reports 🔻      | \$ Paiements + | Rubriques com. | 🔬 Société |
| 📩 Opération 👻        | 😳 Paramètres 🔒 Fermer période | Calculer *           | PAYE      | Comptabilité 👻           | Rapports 🔻     | 🍪 Paramètres 🔹 | @ A       |
| 🛍 🧵 Salariés         | 🔬 Société ×                   |                      |           |                          |                |                | <b>Î</b>  |
| ociété               | 2                             |                      |           |                          |                |                |           |
| Détails société      | Contact Paie Banque Feuille   | de temps Paramètres  | Documents |                          |                |                |           |
| Coordonnées bancaire | ·S                            |                      |           | - Other currencies       |                |                |           |
| мсв 🕥                |                               |                      |           | Select currencies to act | ivate:         |                |           |
| New de la basevai    |                               |                      |           | ✓ EUR                    | 3              |                |           |
| Mauritius Commer     | cial Bank                     |                      | GBP       |                          |                |                |           |
| Agonco:              |                               |                      |           |                          |                |                |           |

En standard, **Payroll Mauritius** se connecte automatiquement quotidiennement sur la Banque de Maurice (<u>BoM</u>) pour ramener, quand il est publié par la Banque, les taux de conversion au jour le jour de la MUR face aux autres devises. Ainsi en absolu, pour cette problématique de taux, vous n'avez rien à faire si le taux ainsi mis à disposition vous convient.

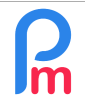

sur [Valider]

## Comment faire la paie et disposer d'un bulletin de paie entièrement en devises étrangères (EUR, USD, GBP...)

Prérequis : Utilisateur averti sur les rubriques de paie + FAQFR111

V1.0

| <u>Si le taux ne vous</u>   |      |       |           |            |                      |                   |                   |         |            |            |        |
|-----------------------------|------|-------|-----------|------------|----------------------|-------------------|-------------------|---------|------------|------------|--------|
| <u>convient pas</u> (et que | G    |       | PAYROLL   |            |                      |                   |                   |         |            |            |        |
| vous préférez appliquer     |      |       |           |            |                      |                   |                   |         |            |            |        |
| le taux de votre propre     | 4    | No    | uvesu 🥂   | Avr. 2020  | III Monthly Salary - | 🔯 Feuille de      | temps: =          | NPF&NSF | In Statute | ory report | B 7    |
| banque), vous pouvez        | 40   | a Op  | ération 🔹 | Paramètres | s 🤷 Fermer période   | Calculer          |                   | PAYE    | Compt      | nbilité    | · * .  |
| « forcer » celui-ci en      |      |       |           |            |                      | -                 |                   | _       |            |            |        |
| vous rendant dans la        |      | Rai   | charchar  |            |                      | Parametres        |                   |         |            |            | w      |
| section 'Période' et        | 1974 | 1.001 |           |            |                      | Modifier les info | s. de période     | 2       |            |            | alider |
| cliquer sur le bouton       |      |       | Code      | Nom        |                      | Paramètres        | Taux de cl        | hange   |            |            |        |
| [Paramètres] puis sur       |      |       | 00001     | DOE        |                      | Devise            | Tai               | IX BOM  | Taux p     | our péri   | ode    |
| l'onglet « Taux de          |      |       | 00003     | WAGNER     |                      | EUR               | 42.               | 9014    | 42,5       |            |        |
| change » puis introduire    |      |       | 00004     | AUMERRALY  |                      | USD               | <mark>3</mark> 9. | 6085    |            |            |        |
| le taux souhaité dans la    |      |       | 00005     | DOSINGH    |                      |                   |                   |         |            |            |        |
| colonne « Taux pour         |      |       | 00006     | MAINGARD   |                      |                   |                   |         |            |            |        |
| période » puis cliquer      |      |       | 00007     | SUWEE      |                      |                   |                   |         |            |            |        |

Ainsi, lors du calcul de votre bulletin de paie en devise, c'est ce taux qui sera pris (ici 42.5) en lieu et place de celui de la BoM (42.9014).

A présent, il vous faut indiquer dans Payroll Mauritius quels sont les Salariés concernés par la paie en devises.

Pour cela, allez dans la fiche des Salariés concernés, puis dans l'onglet « Paramètres de salaire », et dans la zone 'Bulletin', dans « Devise : »choisissez la devise souhaitée dans la liste qui vous est présentée lorsque vous cliquez sur [v] puis cliquez sur le bouton [Valider] pour enregistrer la fiche du Salarié.

| 💼 🛄 Salariés 🙁 E         | BEEHARRY Sylv | iana ×  |                |                  |                     |       |                          |        |           |
|--------------------------|---------------|---------|----------------|------------------|---------------------|-------|--------------------------|--------|-----------|
| BEEHARRY 1 la            |               |         | 2              |                  |                     |       |                          |        |           |
| Personnel Emploi         | Détails EDF   | Paramèt | res de salaire | Rubriques Paie   | Groupes Rub.        | Prêts | Paramètres privés        | Congés | Documents |
| Paiement de salaire:     |               |         |                |                  |                     |       | Pavé nar virement hancai | re     |           |
| Mensuel                  |               |         |                | 👻 📃 aussi en pér | riode personnalisée |       | aye par mement barrea    |        |           |
| PAYE - Impôt sur le reve | nu            |         |                |                  |                     | B     | ank One MCB ×            | ٢      |           |
| TAN:                     |               |         |                |                  |                     | No    | n do la hanguo:          |        |           |
| 12204402                 |               |         |                |                  |                     | B     |                          |        |           |
| No. Caisse de Pension    |               |         |                |                  |                     |       |                          |        |           |
|                          |               |         |                |                  |                     | Nur   | méro de compte:          |        |           |
|                          |               |         |                |                  |                     | 00    | 2477869                  |        |           |
| Contribution NPF/NSF     |               |         |                |                  |                     | IBA   | N:                       |        |           |
| Code Contribution:       |               |         |                |                  |                     |       |                          |        |           |
| S2 - STANDARD            |               |         |                |                  | -                   | Dev   | vien.                    |        |           |
|                          |               |         |                |                  |                     | M     |                          |        |           |
|                          |               |         |                |                  |                     |       | UN                       |        |           |
|                          |               |         |                |                  |                     |       |                          |        |           |
| Bulletin                 |               |         |                |                  | 3                   |       |                          |        |           |
| Langage d'impression:    |               |         | Devise:        |                  |                     |       |                          |        |           |
| Par défaut               |               | Ψ.      | EUR            |                  |                     |       |                          |        |           |

| R | Comment faire la paie et disposer d'un bulletin de paie entièrement<br>en devises étrangères (EUR, USD, GBP) | FAQFR134 |
|---|----------------------------------------------------------------------------------------------------|----------|
|   | Prérequis : Utilisateur averti sur les rubriques de paie + FAQFR111                                          | V1.0     |

En lançant le calcul du bulletin dans la section 'Calcul Bulletin' puis en cliquant sur le bouton [Calculer][v] et en choisissant le calcul Manuel, les montants de chacune des rubriques de paie restent calculés et présentés en roupies :

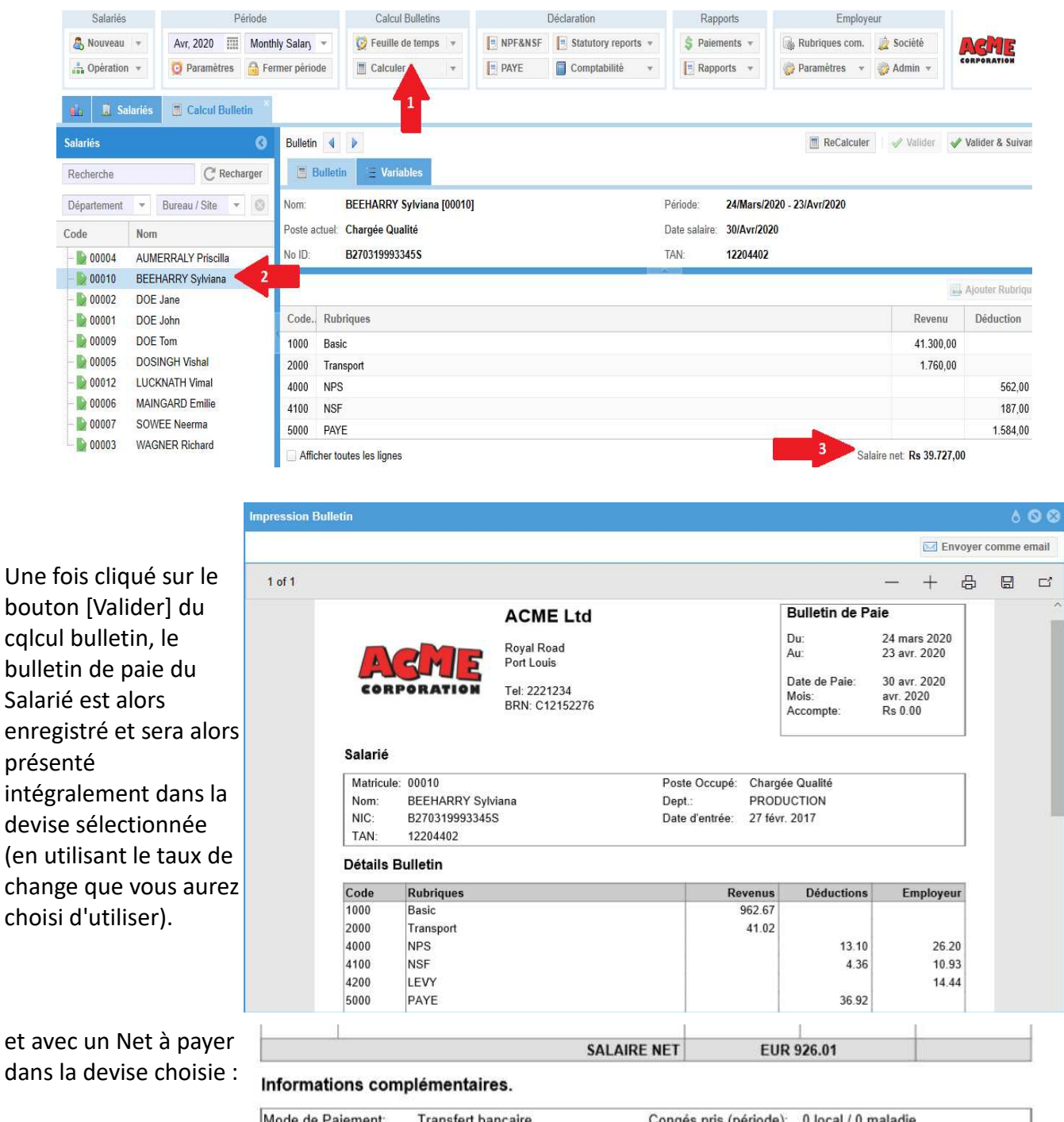

Ceci est un document généré par ordinateur

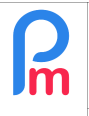

Comment faire la paie et disposer d'un bulletin de paie entièrement en devises étrangères (EUR, USD, GBP...)

Prérequis : Utilisateur averti sur les rubriques de paie + FAQFR111

## Comment Libeller des rubriques de paie directement en devise

Dans le cas ou l'engagement contractuel de salaire doit obligatoirement être en devise et donc, ne pas avoir à subir de variation en fonction du taux de change, il vous est possible de libeller des rubriques de paie directement en devise.

Pour cela, il vous suffit simplement, lors de l'ajout d'une rubrique de paie, d'indiquer dans quelle devise vous souhaitez libeller celle-ci.

Par exemple, nous souhaitons ajouter mensuellement une prime de 200 € fixe.

Pour cela, allez dans la fiche du Salarié et sur l'onglet « Rubriques Paie », cliquez sur le bouton [Ajouter Rubrique] puis choisissez par exemple la rubrique 3000, indiquez 200 et 1 dans les formules (pour rappel, donnera 200 x 1) et choisissez la devise de la rubrique EUR : ainsi le montant de 200 sera compris comme étant 200 EUR, puis cliquez sur le bouton [Valider Rubrique] :

| R   | P/     | AYROLL AC   |                  |               | ars - 23//  | Rubrique Paie     |              |                         |                       |                     | 8              |                  |                |                   |
|-----|--------|-------------|------------------|---------------|-------------|-------------------|--------------|-------------------------|-----------------------|---------------------|----------------|------------------|----------------|-------------------|
|     |        |             |                  | Pério         | 2           | 3000 : Commissi   | n            |                         |                       | 🖋 Va                | lider Rubrique | Employ           |                |                   |
| 8   | Nou    |             | Avr, 2020        | III Month     | nly salary  | Détails calcul    | Formules     | Description             |                       |                     |                | ) Rubriques com. | 🔬 Société      | ARME              |
| 10  | , Opé  | eration =   |                  | res 🔒 Fer     | imer pèrio  |                   | - Andrewski  |                         |                       |                     | <b>4</b> 5     | ) Paramètres 👻   | 🤯 Admin 👻      | CORPORATION       |
|     |        |             |                  |               | _           |                   | Utilisez un  | titre d'affichage o     | lifférent/personnalis | ée                  | e              |                  |                |                   |
|     |        |             |                  |               | & BEE       | Rubrique:         | Commission   |                         |                       |                     |                |                  |                |                   |
| BEE | HARF   | RY Sylviana |                  |               |             | Date début:       |              | 10000<br>10000<br>10000 | Date fin:             |                     | 4778<br>1010   | 01               | .ogin 🥥 Sup    | primer 🛛 📄 Valide |
|     |        |             |                  |               | _           | Base de salaire:  | Ajusté bas   | e                       | Calculation:          | Calcule prorata     |                | _                |                |                   |
|     |        |             |                  |               | uramètre    | PAYE:             | 🗹 Imposable  |                         | Arrondi:              | 🔲 Roupie la plus pr | oche           | 15               |                |                   |
| Ru  | brique | es permanen | tes pour les cal | culs de salai | re:         | Prépayé:          | Avantages    | prépayés                | Devise:               | EUR                 | ¥              |                  |                | Ajouter Rubrique  |
|     |        |             |                  |               | Dana series | - Montants Salari | é            |                         |                       | MUR                 |                | eur              | ş              | ialarié           |
|     |        | Lhe         | a :              |               | Rubriq      | Multiplicateur F  | ixe/Formule: | 200                     | 1                     | EUR                 | 4              | raleur           |                | v. 1              |
|     | 0      |             |                  | 1000          | Basic       | Valeur Fixe/For   | mule:        | 1                       | Ň                     | USD                 |                |                  |                | 4130              |
|     | 0      |             |                  | 2000          | Transp      | -                 |              |                         |                       | GBP                 |                |                  | t.workingdavsc | 80                |

Désormais, si vous lancez le calcul manuel du Bulletin, celui-ci vous est toujours présenté en Roupies MUR, la prime de 200 EUR est convertie en roupies en utilisant le taux inverse :

| R | Comment faire la paie et disposer d'un bulletin de paie entièrement<br>en devises étrangères (EUR, USD, GBP) | FAQFR134 |
|---|----------------------------------------------------------------------------------------------------|----------|
|   | Prérequis : Utilisateur averti sur les rubriques de paie + FAQFR111                                          | V1.0     |

| 💼 🛄 Sa                    | alariés 🔳 Calcul Bulletin 🗙 | 8 BEEHARRY Sylviana ×                                              |             |                  |  |  |  |
|---------------------------|-----------------------------|--------------------------------------------------------------------|-------------|------------------|--|--|--|
| Salariés                  | G                           | Bulletin 4 🕨                                                       | 🗸 Valider 🖌 | Valider & Suivan |  |  |  |
| Recherche                 | C <sup>e</sup> Recharger    | Bulletin 🗄 Variables                                               |             |                  |  |  |  |
| Département               | 💌 Bureau / Site 💌 🔇         | Nom: BEEHARRY Sylviana [00010] Période: 24/Mars/2020 - 23/Avr/2020 |             |                  |  |  |  |
| Code                      | Nom                         | Poste actuel: Chargée Qualité Date salaire: 30/Avr/2020            |             |                  |  |  |  |
|                           | AUMERRALY Priscilla         | No ID: B270319993345S TAN: 12204402                                |             |                  |  |  |  |
|                           | BEEHARRY Sylviana           |                                                                    |             | Aioutor Pubrigu  |  |  |  |
|                           | DOE Jane                    |                                                                    |             | Ajouter Kubriqu  |  |  |  |
| - ┣ 00001                 | DOE John                    | Code. Rubriques                                                    | Revenu      | Déduction        |  |  |  |
|                           | DOE Tom                     | 1000 Basic                                                         | 41.300,00   |                  |  |  |  |
|                           | DOSINGH Vishal              | 2000 Transport                                                     | 1.760,00    |                  |  |  |  |
|                           | LUCKNATH Vimal              | 3001 Commission                                                    | 8.580,28    |                  |  |  |  |
| - b 00006 MAINGARD Emilie |                             | 4000 NPS                                                           |             | 562,00           |  |  |  |
|                           | SOWEE Neerma                | 4100 NSF                                                           |             | 187,00           |  |  |  |
| 💽 00003                   | WAGNER Richard              | Afficher toutes les lignes Salaire net: Rs 47.449,28               |             |                  |  |  |  |

Par contre, dès que vous cliquez sur le bouton [Valider] le bulletin, celui-ci est enregistré et mis à disposition dans la Liste des Salarié, et disposera <u>toujours</u> du montant en devise, quelque-soit le taux de change :

| Impressio | on Bulletin      |               |                                |                   |                                     |                                      | 6 0      |     |
|-----------|------------------|---------------|--------------------------------|-------------------|-------------------------------------|--------------------------------------|----------|-----|
|           |                  |               |                                |                   |                                     | Envoyer c                            | omme ema | sil |
| 1 of 1    |                  |               |                                |                   | <u> </u>                            | · + &                                |          | -1  |
|           |                  |               |                                |                   | Bulletin de P                       | aie                                  | 1        |     |
|           |                  |               | Aome Eta                       |                   | -                                   |                                      |          |     |
|           |                  | RME           | Royal Road<br>Port Louis       |                   | Au:                                 | 24 mars 2020<br>23 avr. 2020         |          |     |
|           | COR              | PORATION      | Tel: 2221234<br>BRN: C12152276 |                   | Date de Paie:<br>Mois:<br>Accompte: | 30 avr. 2020<br>avr. 2020<br>Rs 0.00 |          |     |
|           | Salarié          |               |                                |                   | 1)                                  |                                      | 1        |     |
|           | Matricul         | e: 00010      |                                | Poste Occupé: C   | hargée Qualité                      |                                      |          |     |
|           | Nom:             | BEEHARRY Syl  | lviana                         | Dept.: Pl         | RODUCTION                           |                                      |          |     |
|           | NIC:             | B270319993345 | 5S                             | Date d'entrée: 27 | 7 févr. 2017                        |                                      |          |     |
|           | TAN:             | 12204402      |                                |                   |                                     |                                      |          |     |
|           | Détails Bulletin |               |                                |                   |                                     |                                      |          |     |
|           | Code             | Rubriques     |                                | Rever             | us Déductions                       | Employeur                            |          |     |
|           | 1000             | Basic         |                                | 962               | .67                                 |                                      |          |     |
|           | 2000             | Transport     |                                | 41                | .02                                 |                                      |          |     |
|           | 3001 Commission  |               |                                | 200               | .00                                 |                                      |          |     |
|           | 4000             | NPS           |                                |                   | 13.10                               | 26.20                                |          |     |
|           | 4100             | NSF           |                                |                   | 4.36                                | 10.93                                |          |     |

Comment payer le Salaire sur un compte bancaire mauricien en devise

| R | Comment faire la paie et disposer d'un bulletin de paie entièrement<br>en devises étrangères (EUR, USD, GBP) | FAQFR134 |
|---|----------------------------------------------------------------------------------------------------|----------|
|   | Prérequis : Utilisateur averti sur les rubriques de paie + FAQFR111                                          | V1.0     |

Il vous est alors possible de procéder à un paiement en devise sur le compte bancaire du Salarié. Pour cela, sur la fiche du Salarié concerné, positionnez vous sur l'onglet « Paramètres de salaire » puis indiquez les références bancaires dudit compte en devise pour le Salarié dans sa fiche Salarié, en prenant soin de bien indiquer la devise du compte :

| 🚹 🧵 Salariés 🙁 BEEHARRY Sylviana                                                      |                                |                                                                 |                                   |
|---------------------------------------------------------------------------------------|--------------------------------|-----------------------------------------------------------------|-----------------------------------|
| BEEHARRY Sy 1 m 2                                                                     |                                |                                                                 | 🔒 Login 🛛 🤤 Supprimer 🛛 📔 Valider |
| Personnelles Emploi Détails EDF Paramètres de salaire                                 | Rubriques Paie Groupes Rub.    | Prêts Paramètres privés Congés Documents                        |                                   |
| Contributions/Taxe<br>Paiement de salaire:<br>Mensuel<br>☑ PAYE - Impôt sur le revenu | aussi en période personnalisée | Coordonnées bancaires<br>Payé par virement bancaire<br>Bank One |                                   |
| TAN:<br>12204402<br>No. Caisse de Pension:                                            |                                | Nom de la banque:<br>Bank One<br>Numéro de compte:<br>n01477860 | Y                                 |
| Contribution NPF/NSF<br>Code Contribution:<br>S2 - STANDARD                           | v                              | IBAN:<br>Devise:<br>EUR 3                                       |                                   |

et [Valider] la fiche du Salarié.

Désormais, lorsque vous vous rendez dans la section 'Rapports' et le bouton [Paiements][v] et enc choisissant « Transfert banque », il vous est présenté l'écran par défaut des paiements en MUR. Sélectionnez la Devise souhaitée et l'affichage vous présentera tous les paiements à réaliser dans ladite devise. Cliquez sur [Exporter] pour générer le fichier bulk correspondant (assurez-vous que votre banque accepte les paiements en devise).

| Sa                   | lariés        |                        | Période          | Calcul Bulletins     |         | Déclaration         | Rapports       | Employe        | ur                   |                       |
|----------------------|---------------|------------------------|------------------|----------------------|---------|---------------------|----------------|----------------|----------------------|-----------------------|
| 🖧 Νοι                | veau 👻        | Mai, 2020 📰            | Monthly Salary 🔻 | 🔯 Feuille de temps 👻 | NPF&NSF | Statutory reports * | \$ Paiements * | Rubriques com. | 🛓 Société            | VeME                  |
| 🚠 Opé                | ration +      | 🤨 Paramètres           | Fermer période   | Calculer -           | PAYE    | Comptabilité 🔹      | 💌 Rap 👻        | 🌼 Paramètres 🔹 | 🌼 Admin 👻            | RPORATION             |
| lapport T<br>Jevise: | ransfert Band | que: Mai 2020          |                  |                      |         |                     |                |                | Valide               | r <b>EUR 2.027.</b> 0 |
| levise:              | EU            | JR - 43.7812           |                  |                      |         |                     |                |                | Total Montant Banque | EUR 2.027,0           |
| ode                  | NID FU        |                        | 1                | Nom                  |         | Prénom              |                |                | No. de compte        | Net à payer           |
| ABSA                 | Barclay US    | SD SD                  | .a               |                      |         |                     |                |                |                      |                       |
| 0009                 | D201: GB      | 3P                     |                  | DOE                  |         | Tom                 |                | ABSA           | 000001234567         | 943,3                 |
|                      | JP            | Y                      |                  |                      |         |                     |                |                | Sous-total           | 943,3                 |
| Bank C               | ne            |                        |                  |                      |         |                     |                |                |                      |                       |
| 00010                | B2703199      | 9933 <mark>4</mark> 5S |                  | BEEHARRY             |         | Sylviana            |                | Bank One       | 002477869            | 1.083,7               |
|                      |               |                        |                  |                      |         |                     |                |                | PSN 1123577          | 5.1 00.582030         |

**<u>Remarque</u>**: Le système sélectionne automatiquement la banque pour le paiement de la Société correspondant à la devise. Ainsi donc pour payer en EUR, il convient d'avoir paramétré que la Société dispose d'un compte en EUR (section 'Employeur' – bouton [Société] – Onglet « Banque »)